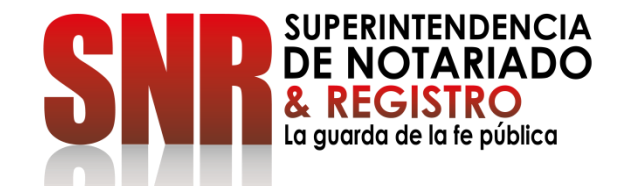

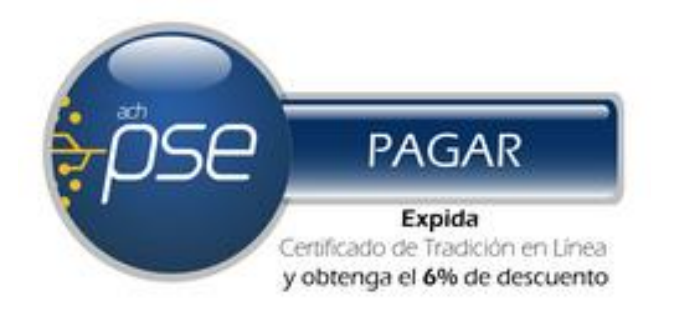

# ¿CÓMO OBTENER UN CERTIFICADO DE TRADICION Y LIBERTAD EN LÍNEA? FORMA DE PAGO: PSE

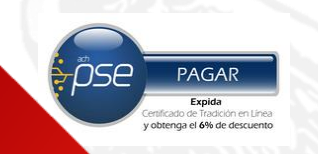

## Ingresar a https://snrbotondepago.gov.co/certificado

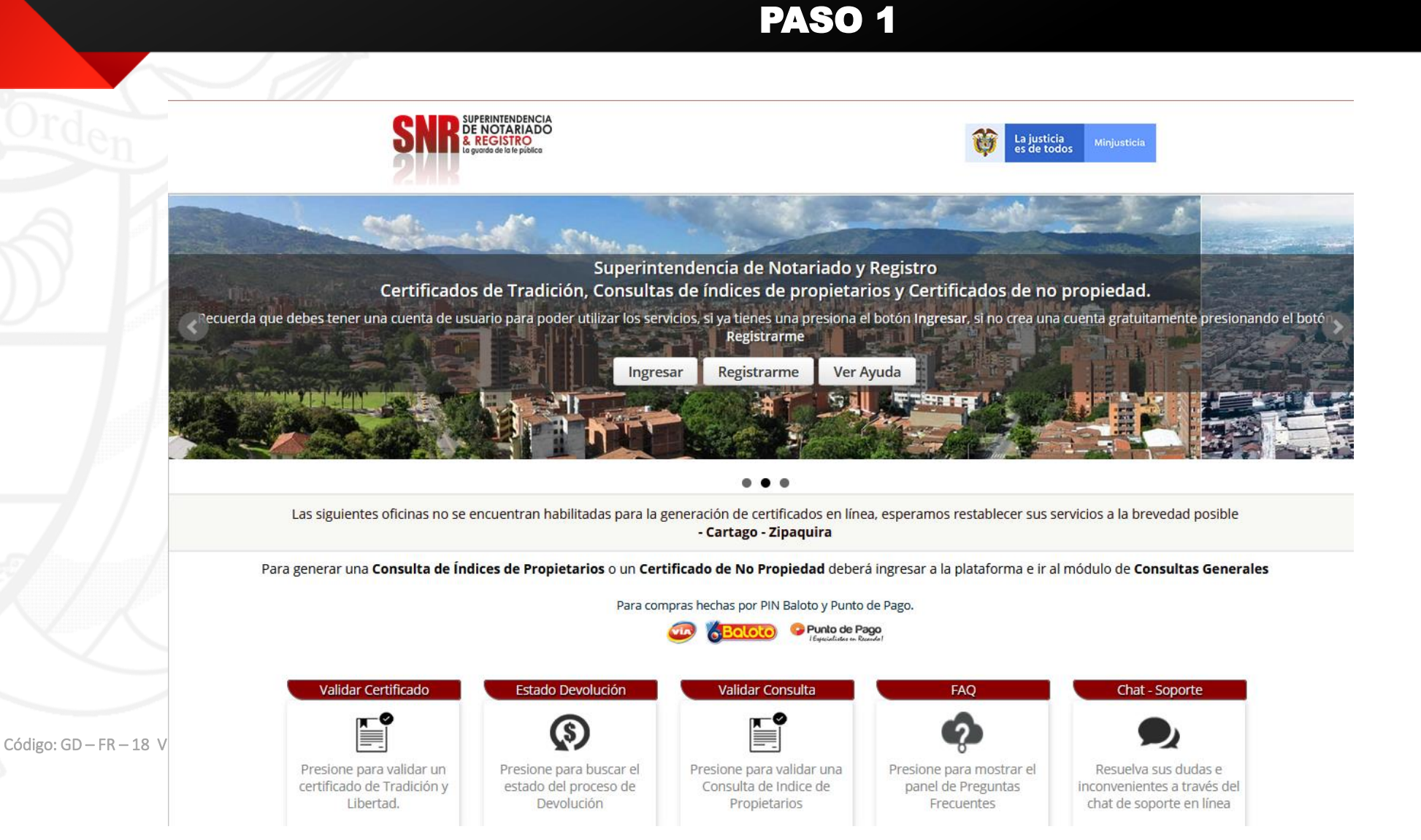

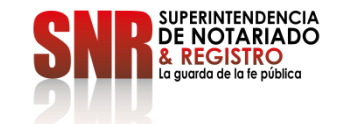

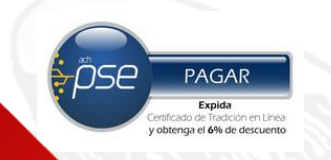

Si usted no tiene usuario ni contraseña Seleccionar la opción "Registrarme".

#### **PASO 2**

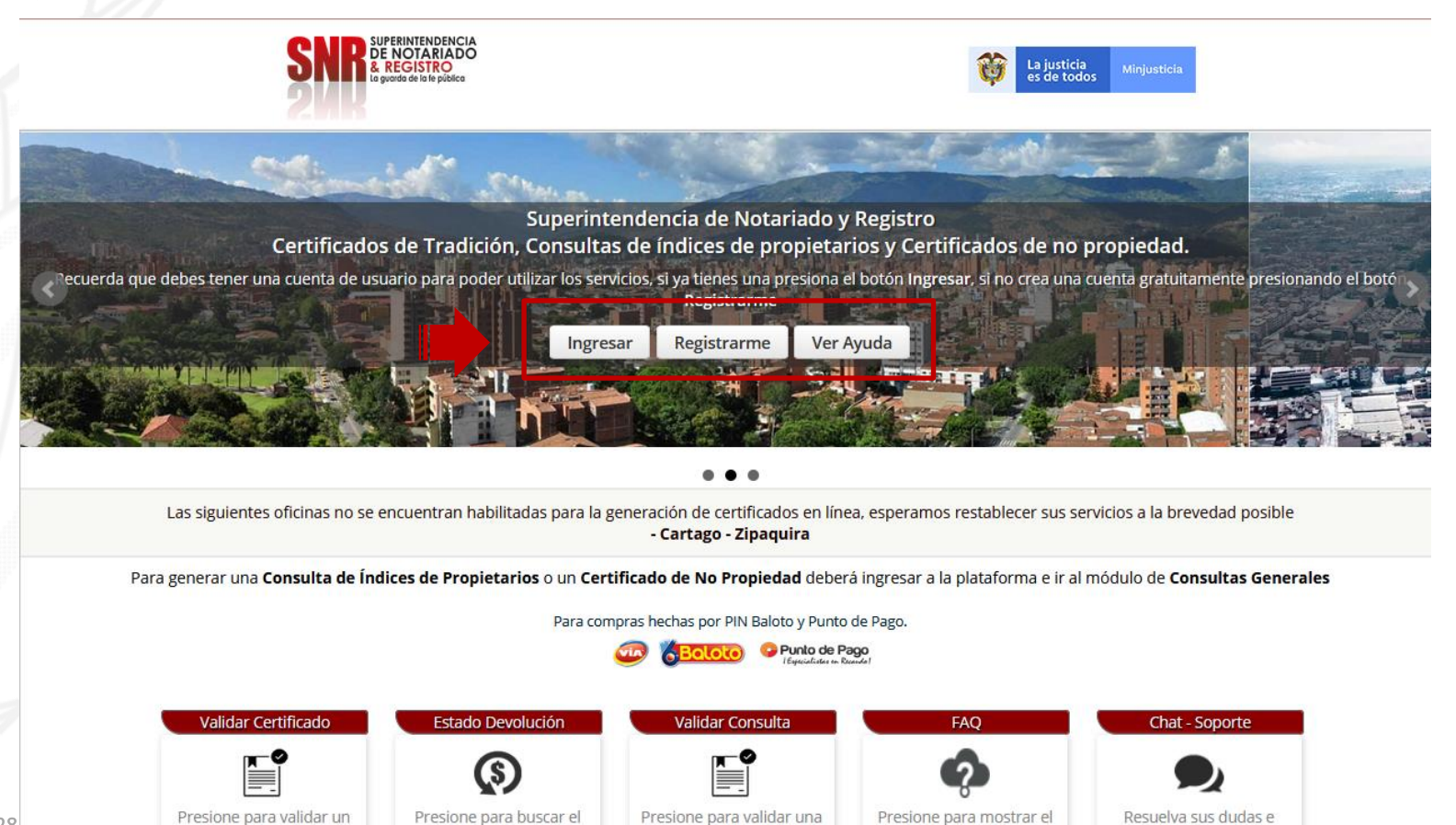

Consulta de Indice de

Propietarios

panel de Preguntas

Frecuentes

inconvenientes a través del

chat de soporte en línea

SUPERINTENDENCIA DE NOTARIADO & REGISTRO La guarda de la te pública

Código: GD - FR - 18 V.01 28

certificado de Tradición y

Libertad.

estado del proceso de

Devolución

# Si seleccionó la opción "Registrarme"

diligencie la información solicitada y finalice dando clic en "Registrarme"

#### PASO 3

| Orden | SIPERINTENDENCIA<br>DE NOTARIADO<br>& REGISTRO<br>& guerdo de los le públice | Crear una Cuenta 🛛 🗙                                             | La justicia Minjusticia<br>es de todos                           |
|-------|------------------------------------------------------------------------------|------------------------------------------------------------------|------------------------------------------------------------------|
|       |                                                                              | Por favor diligencie la informacion solicitada                   |                                                                  |
|       | 4                                                                            | Tipo Usuario                                                     |                                                                  |
|       |                                                                              | PERSONA NATURAL                                                  |                                                                  |
|       | St.                                                                          | Tipo Documento                                                   |                                                                  |
|       | Certificados de Tradición, Co                                                | CEDULA DE CIUDADANIA                                             | ertificados de no propiedad.                                     |
|       | Tecuerda que debes tener una cuenta de usuario para poder utiliza            | Documento                                                        | igresar, si no crea una cuenta gratuitamente presionando el botó |
|       |                                                                              | Nombres                                                          |                                                                  |
|       | HERE IN STATE                                                                | Apellidos                                                        |                                                                  |
|       |                                                                              | Correo Electrónico                                               |                                                                  |
|       | Las siguientes oficinas no se encuentran habilitadas                         | Celular                                                          | mos restablecer sus servicios a la brevedad posible              |
|       | Para generar una Consulta de Índices de Propietarios                         | ¿Cuánto es la suma de 7 + 1 ?                                    | r a la plataforma e ir al módulo de <b>Consultas Generales</b>   |
|       |                                                                              | Acepto los términos y condiciones de uso<br>Registrarme Cancelar |                                                                  |
|       | Validar Certificado Estado Devolució                                         | on Validar Consulta                                              | FAQ Chat - Soporte                                               |

<u>ose</u>

PAGAR Expida lificado de Tradición en Línea bitenga el 6% de descuento

Una vez finalizado el registro, al correo electrónico registrado le llegará una contraseña provisional la cual será su clave de acceso.

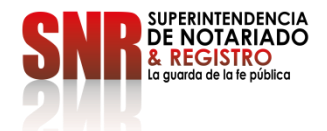

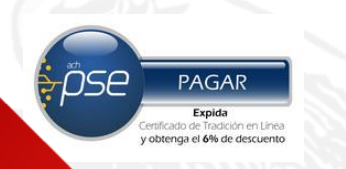

#### Con su usuario y contraseña dar clic en la opción "Ingresar"

Recuerde que su usuario empieza con las letras (Tipo de documento) 'CC', 'CE', 'TI', 'PA', 'NI', RE seguido del número de cedula registrado CC

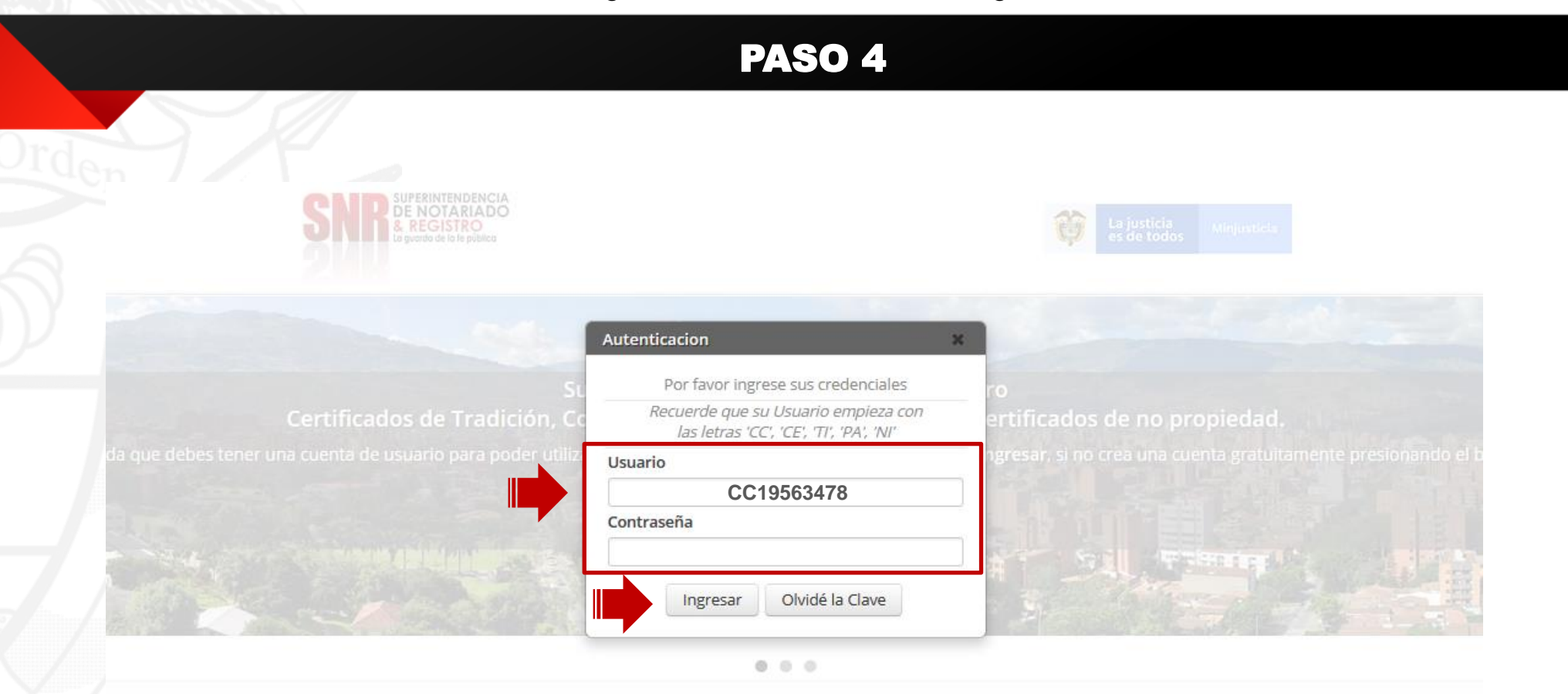

Las siguientes oficinas no se encuentran habilitadas para la generación de Tipo de Documento CC: cedula de ciudadanía - CE: Cedula de extranjería - TI: tarjeta de identidad - PA: Pasaporte – NI: NIT - RE: Registro Civil

Para generar una Consulta de Índices de Propietarios o un Certificado de No Propiedad deberá ingresar a la plataforma e ir al módulo de Consultas Generales

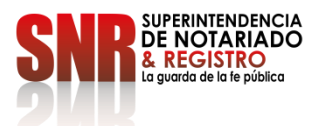

Código: GD - FR - 18 V.UI 28-UI-2UI9

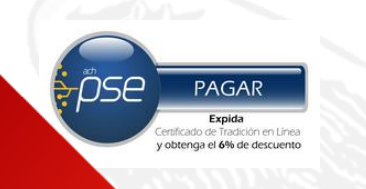

## Dar clic en la opción "Certificado de Tradición"

# PASO 5

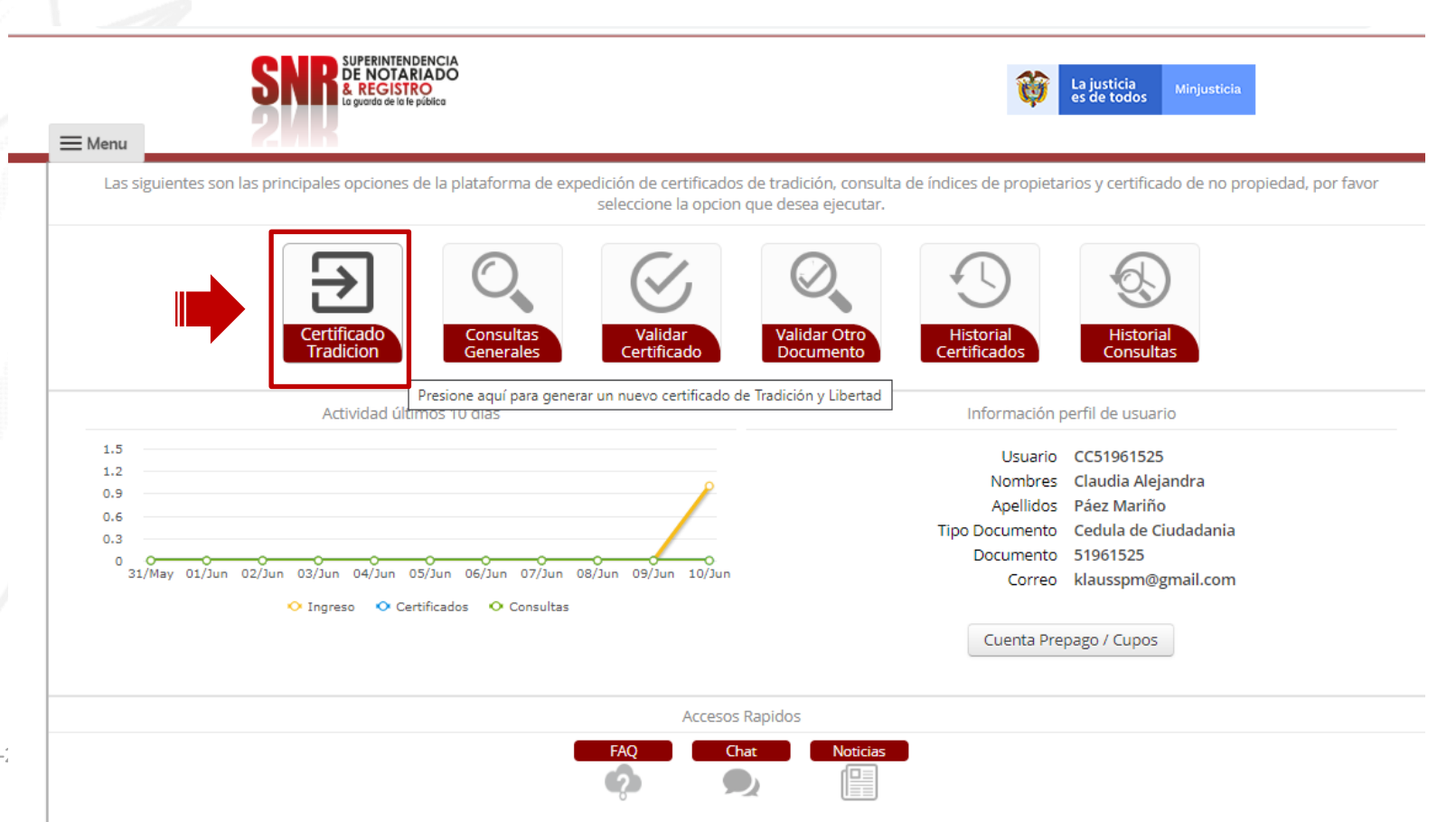

SUPERINTENDENCIA DE NOTARIADO & REGISTRO La guarda de la fe pública

En "oficina de registro" escoja la que corresponde según la ubicación del inmueble, digitar el numero matrícula inmobiliaria y finalizar en la opción "Buscar".

*pse* 

PAGAR Expida Certificado de Tradición en Línea y obtenga el 6% de descuento

Código: GD -

| <br>_ | _      |
|-------|--------|
| <br>  | $\sim$ |
|       |        |
|       | -      |
|       |        |

DE NOTARIADO

|   |                     | Generacion de Certificados de Tradicion y Libertad                                                              |                                                        |
|---|---------------------|----------------------------------------------------------------------------------------------------|--------------------------------------------------------|
| Г | Ingroso             | información de las matriculas de las cuales desea generar los certificado                                       | os de tradicion y libertad.                            |
|   | Oficina de Registro | Numero Matricula                                                                                                | Carrito de Compras                                     |
|   | BARKANQUILLA        | SOIN -                                                                                                    | Las siguientes son las matriculas listas para compra   |
|   | BELEN DE UMBRIA     |                                                                                                    | Limpiar Pagar                                          |
|   | BOGOTA ZONA CENTRO  | The second second second second second second second second second second second second second second second se |                                                        |
|   | BOGOTA ZONA NORTE   |                                                                                                    | Si usted <b>No</b> conoce la oficina de registro de su |
|   | BOGOTA ZONA SUR     |                                                                                                    | inmueble, por favor presione el siguiente botón        |
|   | BOLIVAR (CAUCA)     |                                                                                                    | para realizar la búsqueda.                             |
|   | BUCARAMANGA         |                                                                                                    | Buscar Oficina Registro                                |
|   | BUENAVENTURA        |                                                                                                    |                                                        |
|   | BUGA                |                                                                                                    |                                                        |

SNR SUPERINTENDENCIA DE NOTARIADO & REGISTRO La guarda de la fe pública

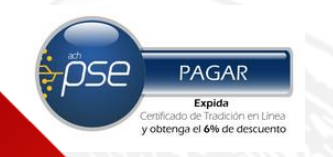

Si usted **No** conoce la oficina de registro de su inmueble, ingresar en "Buscar Oficina de Registro"

| = Menu | Son de notariados<br>a registro<br>La guarda de la le pública |                                                    | La justicia<br>es de todos         Minjusticia                                                                                                    |
|--------|---------------------------------------------------------------|----------------------------------------------------|----------------------------------------------------------------------------------------------------|
|        | Ingrese la información d                                      | Generacion de Certificados de Tradicion y Libertad | ados de tradicion y libertad.                                                                                                    |
|        | Oficina de Registro<br>BOGOTA ZONA NORTE <b>v</b> 50N         | Numero Matricula<br>20228670 Buscar                | Carrito de Compras<br>Las siguientes son las matriculas listas para compra<br>Limpiar Pagar<br>Si usted No conoce la oficina de registro de su<br>inmueble, por favor presione el siguiente botón<br>para realizar la búsqueda.<br>Buscar Oficina Registro |

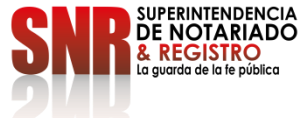

Verificar la dirección del inmueble, esta debe coincidir con la dirección del Certificado de tradición que desea generar y dar clic sobre la opción "Agregar al carrito".

PASO 8

|                                                                                              | Generacion de Certificados de Tradicion v Libertad Informacion Matricula Seleccionada |                                                                                                    |  |
|----------------------------------------------------------------------------------------------|---------------------------------------------------------------------------------------|----------------------------------------------------------------------------------------------------|--|
| Ingrese la<br>A continuacion se muestra la informacion encontrada para la matricula 20228670 |                                                                                       | y libertad.                                                                                                    |  |
| Oficina de Registro                                                                          | Direccion                                                                             | Carrito de Compras                                                                                                    |  |
| BOGOTA ZONA NORTE                                                                            | Calle XXX # XX -XX<br>Circulo<br>BOGOTA ZONA NORTE                                    | siguientes son las matriculas listas para com                                                                                       |  |
|                                                                                              | Estado<br>Disponible<br>Agregar al Carrito Cancelar                                   | i usted <b>No</b> conoce la oficina de registro de su<br>mueble, por favor presione el siguiente botó<br>para realizar la búsqueda. |  |
|                                                                                              |                                                                                       | Buscar Oficina Registro                                                                                                    |  |

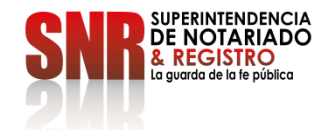

Código: GD - FR - 18 V.01 28-01-2019

õse

PAGAR

Expida

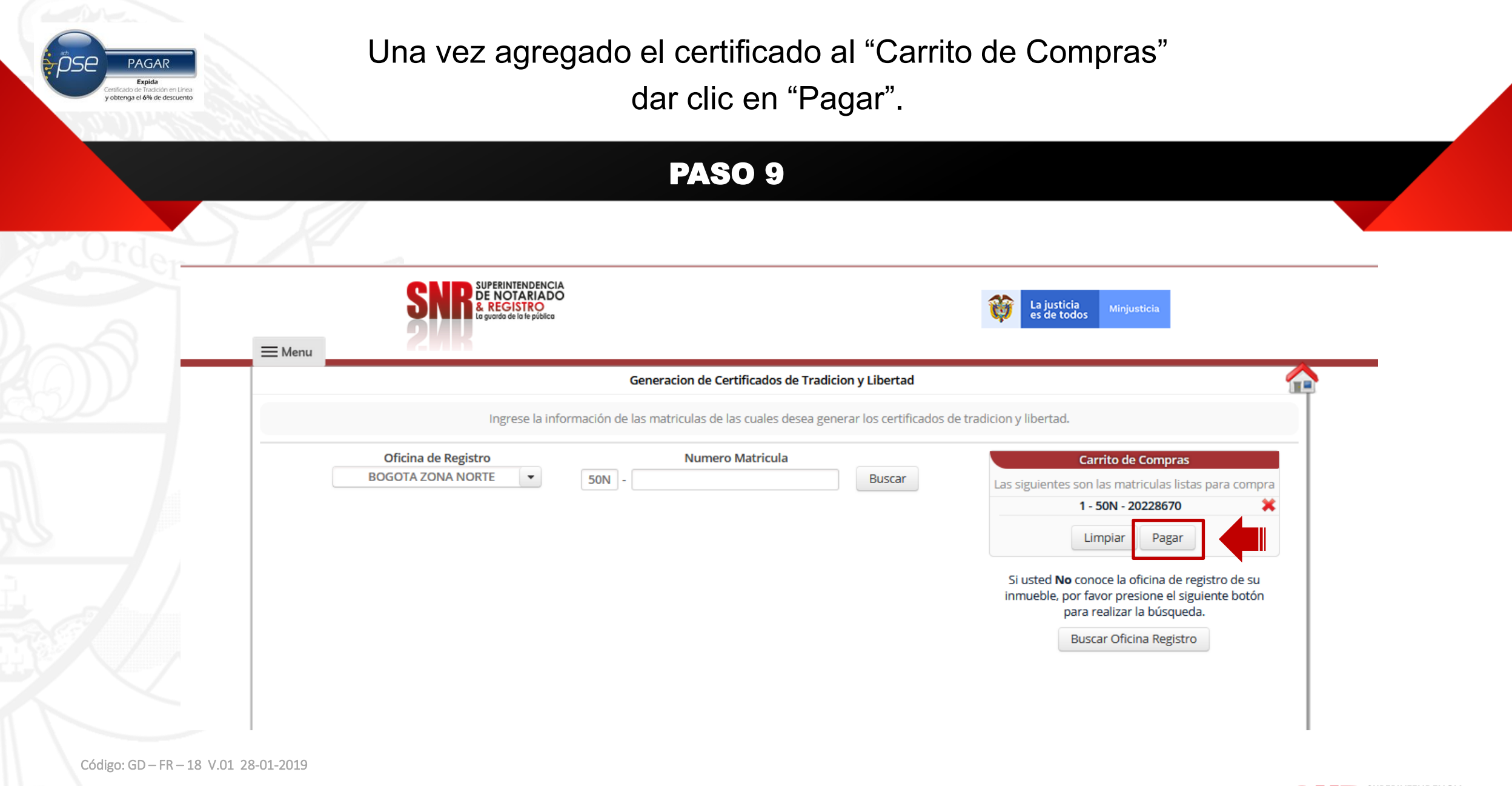

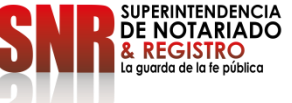

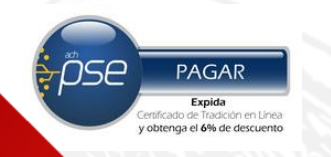

Confirmar el numero de matricula(s) seleccionada(s) dando clic en la opción "Si"

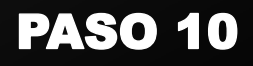

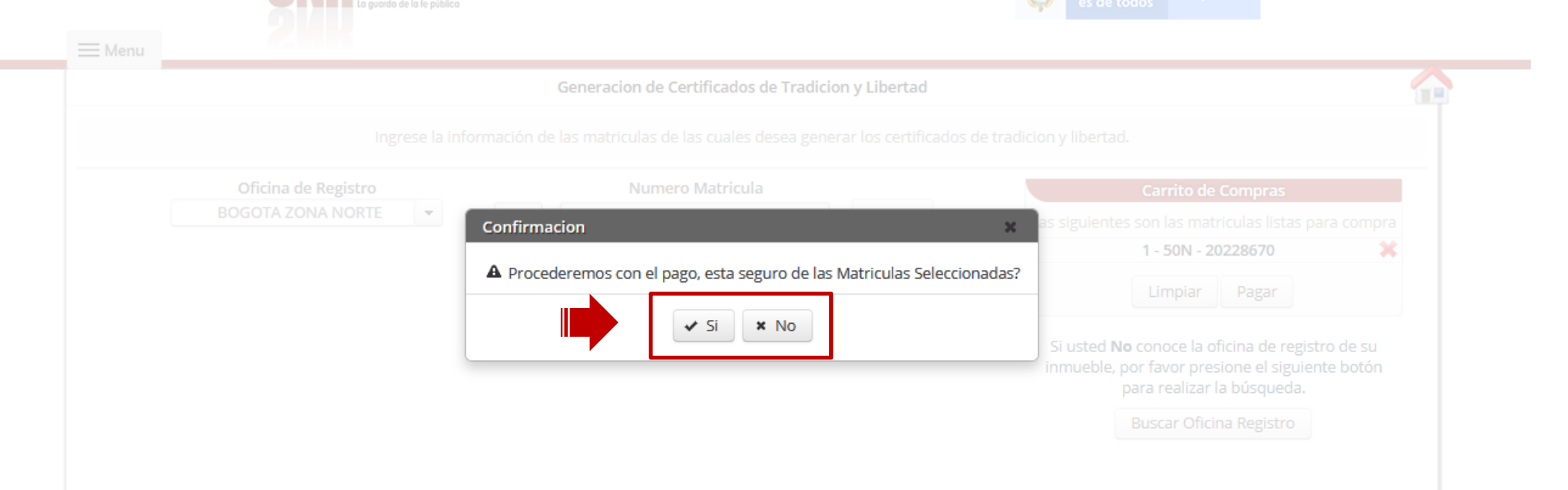

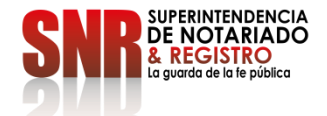

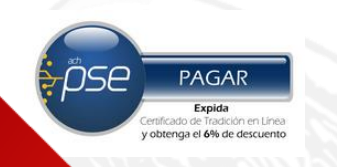

Seleccionar la opción PSE, ingresar los datos de su banco para finalizar su pago

#### **PASO 11**

#### Seleccion de Medios de Pago - Generacion de Certificados

Por favor seleccione el medio de pago con el cual desea realizar la transaccion, codigo d

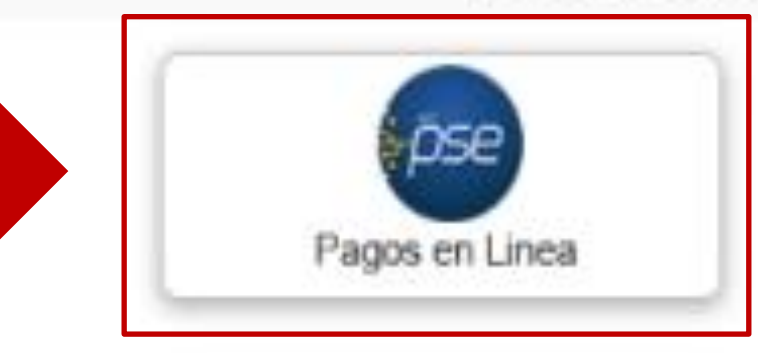

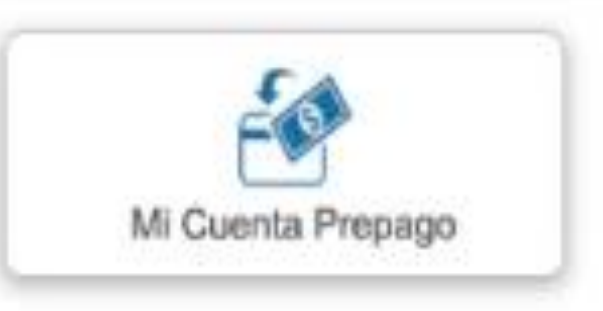

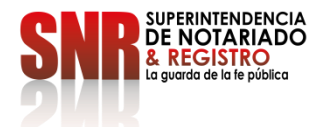

Una vez finalizado su pago, le llegara una copia del certificado al correo electrónico registrado o lo podrá descargar directamente del sistema.

PAGAR

Expida enificado de Tradición e obtenga el 6% de de

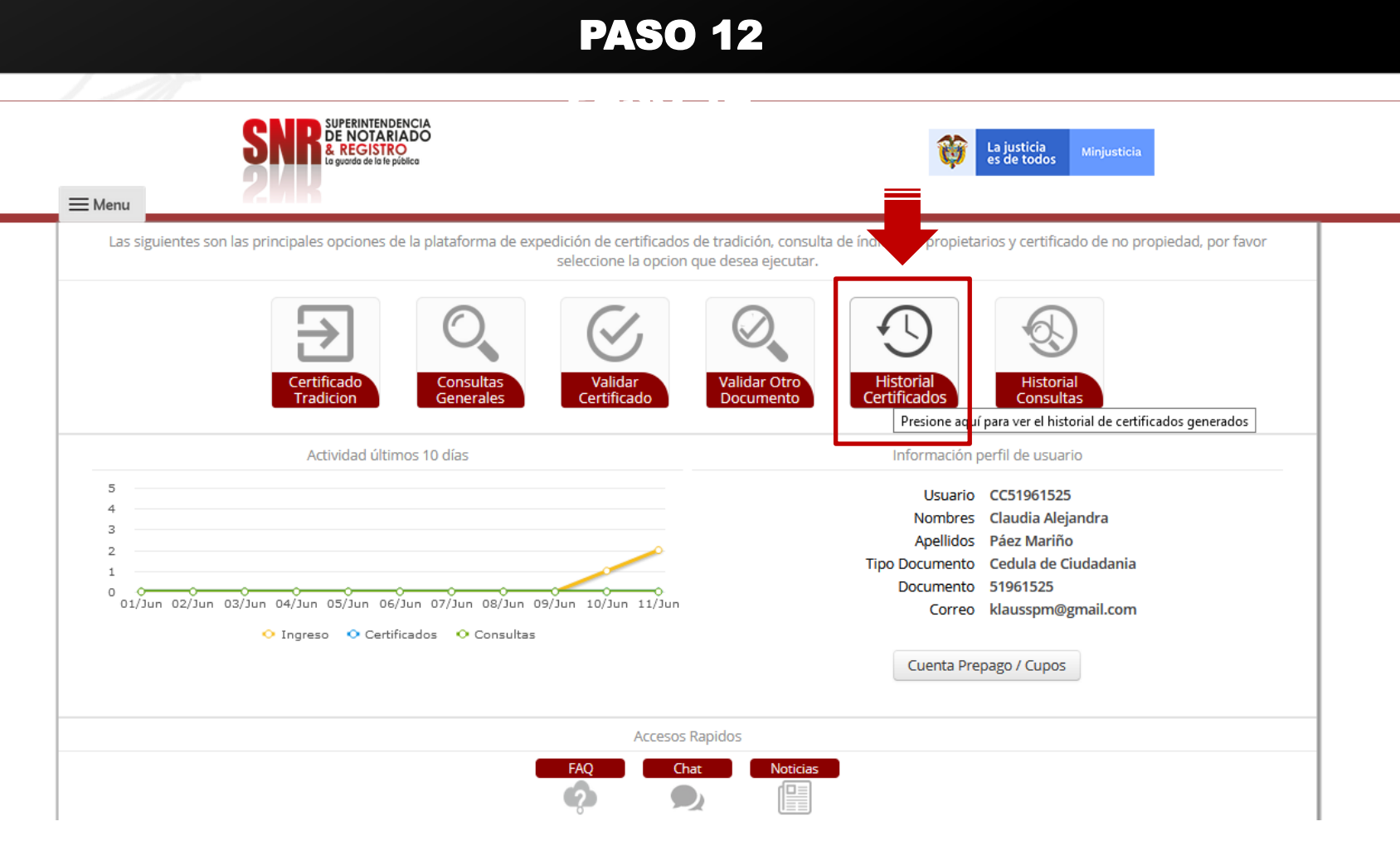

Código: GD - FRSi1se/ le cerró el navegador o se salió de la aplicación ingrese a la plataforma, seleccionar el botón "Historial Certificados" donde podrá ver todos los certificados que usted ha generado. Si el certificado no le llego a la bandeja de entrada, deberá revisar el correo no deseado.

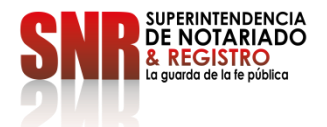

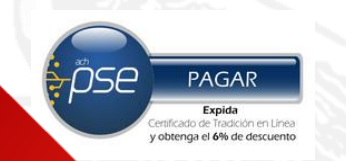

Si no pudo terminar satisfactoriamente la generación de su certificado comunicarse con:

## DATOS DE CONTACTO

- Correo electrónico: <u>ctl@supernotariado.gov.co</u>
- > Teléfono: 3905505 Opción 2 Bogotá
- Chat: <u>https://snrbotondepago.gov.co/certificado/chat-client.snr</u>

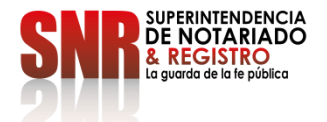